## Estates, Facilities and Commercial Services Help Desk – How to Log a Service Request

## Visit <a href="https://cafm.surrey.ac.uk/archibus/">https://cafm.surrey.ac.uk/archibus/</a> and click Report Problem / Request Services:

Please note Microsoft Edge is the recommended web browser for accessing the CAFM system.

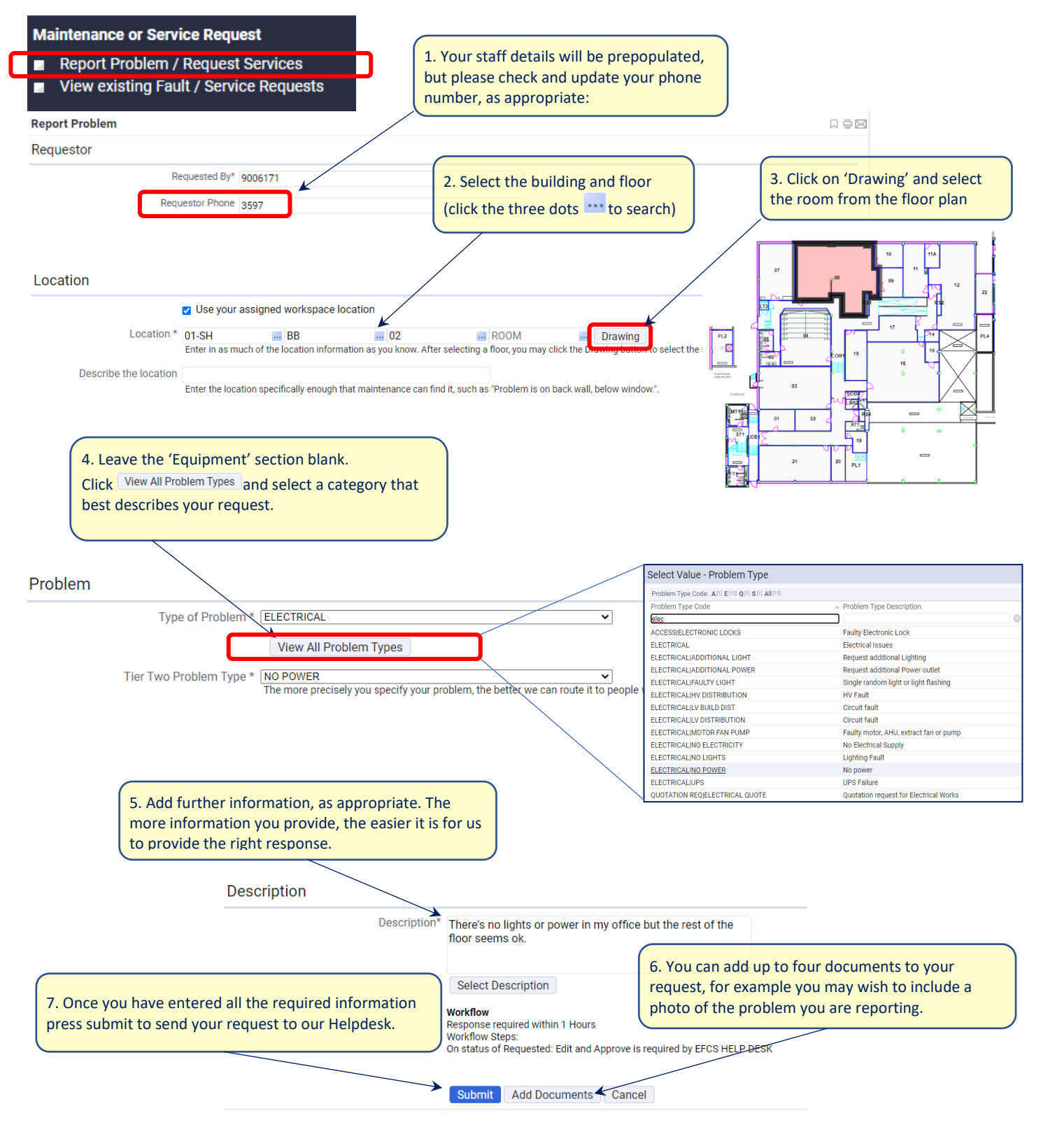

Once submitted, you can track progress of your request by clicking 'View existing fault / Service Request:

Maintenance or Service Request

Report Problem / Request Services

View existing Fault / Service Requests